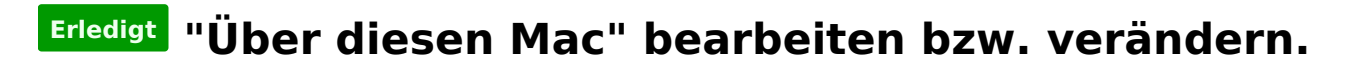

Beitrag von "crazycreator" vom 29. Juli 2011, 20:57

Hallo,

ich habe nun seit gestern auf Lion aktualisiert. Funktioniert auch fast alles fehlerfrei. Ich habe nun nur zwei kleiner Schönheitsfehler die ich gerne ausmerzen würde.

1.)

In "Über diesen Mac" steht folgendes:

Siehe angehängtes Bild

Also das Mac Pro mag ja noch zutreffen, aber wieso steht darunter "MacBook (13 Zoll, Mitte 2007)"???

Das würde ich gerne ändern.

2.) Das neue Launchpad:

So wie ich das rausgelesen habe soll dieses sich so ähnlich bzw. genauso wie bei iOS verhalten. Verschieben und Ordner erstellen funktioniert auch ohne Problem. Nur das löschen und hinzufügen von Programmen mag irgendwie überhaupt nicht gelingen.

Ich drücke lange mit der Maus, so das die Icons mit wackeln anfangen und sollte ja nun eigentlich ein kleines "x" an jedem Icon haben. Dieses ist aber nicht zu sehen bzw. auch nicht vorhanden. Die Icons in den Papierkorb zu ziehen hat auch nichts gebracht. Auch kann ich keine Icons hinzufügen indem ich das entsprechende App auf das Launchpad-Icon ziehe.

Habt ihr das gleiche Problem?

# Beitrag von "iLeopod" vom 29. Juli 2011, 21:04

1.Was steht in deiner SMBIOS.plist in Extra?

2. Von Haus aus kann man da nur Mac App Store Apps löschen.

#### Beitrag von "crazycreator" vom 29. Juli 2011, 21:10

Meine SMBIOS.plist

XML

- 1. <?xml version="1.0" encoding="UTF-8"?>
- 2. <!DOCTYPE plist PUBLIC "-//Apple//DTD PLIST 1.0//EN" "http://www.apple.com/DTDs/PropertyList-1.0.dtd">
- 3. <plist version="1.0">
- 4. <dict>
- 5. <key>SMbiosversion</key>
- 6. <string>MP31.88Z.00C1.B00.0802091544</string>
- 7. <key>SMmanufacter</key>
- 8. <string>Apple Inc.</string>
- 9. <key>SMproductname</key>
- 10. <string>MacPro3,1</string>
- 11. <key>SMserial</key>
- 12. <string>MeInESeRiAlNuMmEr</string>
- 13. <key>SMsystemversion</key>
- 14. <string>1.0</string>
- 15. </dict>
- 16. </plist>

Alles anzeigen

Von "Haus aus" klingt als ob es auch alternativen gib

und was meinst du mit "MAS Apps

# Beitrag von "Goron" vom 29. Juli 2011, 21:25

Ich hab zwar kein Lion, aber ich glaube, ich versteh ihn:

er meint, dass man im Launchpad befindliche Apps NUR genau dann entfernen kann, wenn diese über den MacStore geladen und installiert wurden ... Apps, die Launchpad als Systemapps von sich aus anzeigt, wirst du da nicht rausbekommen.

### Beitrag von "" vom 29. Juli 2011, 21:27

Danke für die präzise Antwort und warum kann das der Kollege nicht.

#### Beitrag von "crazycreator" vom 29. Juli 2011, 21:30

Ok, dann werde ich mal eine App aus dem Store laden/installieren und schauen ob ich sie dann löschen kann.

Hat jemand eine Idee wie ich das mit der Beschreibung des Rechners nun ändern kann?

#### Beitrag von "Goron" vom 29. Juli 2011, 21:42

Hast du zufällig mit XPC/iBoot installiert? Da kannst/musst du in den Optionen eine ModelID eines original Macs eintragen, wäre möglich, dass es von daher rührt.

### Beitrag von "" vom 29. Juli 2011, 21:46

Bekommt man das nicht mit Lizard wech, ich habe den Müll auch da stehen kommt sicher von Kakewalk 4.0 hat mich aber nicht gestört ist eher nur Kosmetik.

### Beitrag von "ph0en1xs" vom 29. Juli 2011, 21:46

Zitat von CrazyCreator

Meine SMBIOS.plist

Code

- 1. <key>SMbiosversion</key>
- 2. <string>MP31.88Z.00C1.B00.0802091544</string>

•••

das reinschreiben

Code

- 1. <key>SMbiosversion</key>
- 2. <string>MP31.88Z.006C.B02.0801021250</string>
- 3. <key>SMfamily</key>
- 4. <string>Mac Pro</string>

dann müsste da auch MacPro Early 2008 erscheinen

Code

- 1. <key>SMserial</key>
- 2. <string>G8820123XYL</string>

hier sogar noch ne serial die zu nem mac pro early 2008 passt

### Beitrag von "crazycreator" vom 29. Juli 2011, 21:50

Ahhhhhaaaa

Also ich hab' mit Kakewalk 4.0 installiert, was ja aber vergleichbar mit den anderen ist.

Wo bekomme ich denn diese Strings her und welchem Mac entspräche meiner denn ungefähr?

Zitat

Operating system: Mac OS X 10.7 (Build 11A511) Model: Hackintosh Processor: Intel Core 2 Duo E7400 Frequency: 2.80 GHz Total CPU number: 2 Physical CPU number: 1 Bus frequency: 1.06 GHz Memory size: 4.00 GB Memory type: 1066 MHz DDR2 SDRAM

Alles anzeigen

# Beitrag von "Goron" vom 29. Juli 2011, 22:00

Indem du z.B. das Folgende in deine "/Extra/smbios.plist" einträgst:

<key>SMbiosvendor</key>

- <string>Apple Inc.</string>
- <key>SMbiosversion</key>
- <string>MP31.88Z.006C.B05.0802291410</string>
- <key>SMbiosdate</key>
- <string>2/29/2008</string>
- <key>SMboardmanufacturer</key>
- <string>Apple Computer, Inc.</string>
- <key>SMboardproduct</key>
- <string>Mac-F42C88C8</string>
- <key>SMexternalclock</key>
- <string></string>
- <key>SMmaximalclock</key>
- <string></string>
- <key>SMfamily</key>
- <string>MacPro</string>
- <key>SMmanufacturer</key>
- <string>Apple Inc.</string>
- <key>SMproductname</key>
- <string>MacPro3,1</string>
- <key>SMserial</key>
- <string>xxxxxxxx</string>
- <key>SMsystemversion</key>
- <string>1.3</string>
- <key>SMbiosversion</key>
- <string>Apple Inc. MP31.88Z.006C.B05.0802291410</string>
- </dict>

# Beitrag von "" vom 29. Juli 2011, 22:01

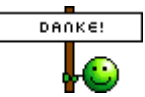

Korekt das geht Mac Anfang 2008 ist jetzt die Ausgabe.

# Beitrag von "crazycreator" vom 29. Juli 2011, 22:08

#### Zitat von Goron

Indem du z.B. das Folgende in deine "/Extra/smbios.plist" einträgst:

SMbiosvendor Apple Inc. SMbiosversion MP31.88Z.006C.B05.0802291410 SMbiosdate 2/29/2008 SMboardmanufacturer Apple Computer, Inc. SMboardproduct Mac-F42C88C8 SMexternalclock

#### SMmaximalclock

SMfamily MacPro SMmanufacturer Apple Inc. SMproductname MacPro3,1 SMserial xxxxxxxx SMsystemversion 1.3 SMbiosversion Apple Inc. MP31.88Z.006C.B05.0802291410

#### Alles anzeigen

Also ich frag' lieber nochmal blöd nach bevor ich das reinkopiere. 1. Ich hab' gerade, währen du geschrieben hast, folgendes hinzugefügt:

Zitat

<key>SMfamily</key> <string>Mac Pro</string>

Das hat an der Anzeige schonmal nichts geändert. 😕

2. Was mich in deiner Version wundert ist:Die Angabe von 2 verschiedenen SMbiosversionen?Was muss ich bei SMserial eintragen?

Und kann es sein das mein Häcki nicht mehr startet wenn da etwas falsches drinnensteht?

### Beitrag von "crazycreator" vom 29. Juli 2011, 22:15

Update:

Code

- 1. <key>SMbiosversion</key>
- 2. <string>MP31.88Z.006C.B02.0801021250</string>
- 3. <key>SMfamily</key>
- 4. <string>Mac Pro</string>

Das ändert an der Anzeige leider auch nichts 😕

# Beitrag von "ph0en1xs" vom 29. Juli 2011, 22:22

bei mir steht nur das drin

#### Code

- 1. <key>SMbiosversion</key>
- 2. <string>MP31.88Z.006C.B02.0801021250</string>
- 3. <key>SMcputype</key>
- 4. <string>769</string>
- 5. <key>SMfamily</key>
- 6. <string>Mac Pro</string>
- 7. <key>SMproductname</key>
- 8. <string>MacPro3,1</string>
- 9. <key>SMserial</key>
- 10. <string>G8929559XYL</string>

wird als core 2 duo mac pro 3,1 early 2008 erkannt

EDIT

### Beitrag von "" vom 29. Juli 2011, 22:24

Hast du auch eine Seriennummer das er die Kiste als 2010.

# Beitrag von "ph0en1xs" vom 29. Juli 2011, 22:32

#### Zitat von Gandalf

Hast du auch eine Seriennummer das er die Kiste als 2010.

G81029559XYL

County:USA Year:2010 Week:29 Unit Number:599 Mac Model: Mac Pro

mal probieren

# Beitrag von "" vom 29. Juli 2011, 22:48

Prima Danke Mac Pro ohne Jahreszahl. 😑

### Beitrag von "crazycreator" vom 29. Juli 2011, 22:54

| Ζ | i | ta | t |
|---|---|----|---|
|   |   |    |   |

<dict>

<key>SMfamily</key>

<string>Mac Pro</string>

<key>SMmanufacter</key>

<string>Apple Inc.</string>

<key>SMproductname</key>

<string>MacPro3,1</string>

<key>SMserial</key>

<string>G8929559XYL</string>

<key>SMsystemversion</key>

<string>1.0</string>

</dict>

Alles anzeigen

Yeaaaahhhhh ... So funktioniert es jetzt auch bei mir. Es wird "Anfang 2008" angezeigt 🙂

Danke euch schonmal dafür.

Jetzt die nächste Frage 🙂 Was besagt/bewirkt dieser Eintrag in deiner SMbios???

Zitat

<key>SMcputype</key> <string>769</string>

Und wieso hast du 10.7.2 als Lion Version da stehen? Hab' ich was verpasst?

# Beitrag von "" vom 29. Juli 2011, 23:01

Die 10.7.2 ist ein Devoloper Update Beta Version und ist noch nicht öffentlich.

### Beitrag von "Griven" vom 29. Juli 2011, 23:03

10.7.2 ist das Developer Preview des kommenden Lion combo Updates. Anders als üblich hat Apple das auch an die Developer verteilt weil es die Basis bildet für iCloud Beta 5 ;O)

Als nicht Developer hast Du also nichts verpasst.

Beitrag von "ph0en1xs" vom 29. Juli 2011, 23:43

Zitat von CrazyCreator

sorgt für die ausgabe "core 2 duo" für i7 , core2solo usw gibts andere nummern. einfach mal google mit smcputype füttern.

edit

Code

1. Core 2 Quad & Quad Extreme & Core i7 & Core i5: 2. 3. 4. <key>SMcputype</key> 5. <string>1281</string> 6. 7. 8. Core 2 Duo: 9. 10. 11. <key>SMcputype</key> 12. <string>769</string> 13. 14. 15. Core 2 Solo: 16. 17. 18. <key>SMcputype</key> 19. <string>257</string>

Alles anzeigen

# Beitrag von "crazycreator" vom 30. Juli 2011, 00:16

Die CPU wird aber auch ohne diese Angabe ordnungsgemäß erkannt, würde das irgendwas ändern wenn ich es nochmal seperat reinschreibe? Oder ist das nur kosmetischer Natur?

Habe die 10.7.2 mittlerweile im Netz gefunden, was ja nicht verwunderlich ist 😌 Kann man die auch installieren UND nutzen, wenn man keinen DeveloperAccount besitzt???

### Beitrag von "Griven" vom 30. Juli 2011, 00:27

Kann man, sollte man aber nicht das Dingen ist an vielen Stellen nicht wirklich toll und bringt oft mehr Probleme als nutzen. Wenn Du nicht nebenher auch iCloud testen möchtest macht das jedenfalls keinen Sinn die jetzt schon zu installen insbesondere weil die 10.7.2 wirklich nichts im Kern neues mitbringt ausser halt der iCloud Dienste.

# Beitrag von "ph0en1xs" vom 30. Juli 2011, 00:28

alles was in "about this mac" steht ist nur kosmetisch. selbst wen da z.b. stehen würde, dass deine cpu auf 22GHz läuft, hätte das nix mit den realen werten zu tun.

sieht halt nur schön aus wenns zur verbauten hardware passt.

also kannst den wert auch ruhig weglassen.

### Beitrag von "crazycreator" vom 30. Juli 2011, 10:29

Ok ... Ich danke euch für die Hilfe zwecks About this Mac 💛

Ist iCloud denn schon voll verwendbar? Denn interessieren würde es mich schon, das mal zu testen.

# Beitrag von "iLeopod" vom 30. Juli 2011, 21:45

Hab ein <u>Tool</u> gefunden mit dem man Apps auf dem Launchpad verbergen kann.

### Beitrag von "Griven" vom 30. Juli 2011, 23:19

crazycreator klares Jein als Antwort ;O)

Viele Dinge gehen tatsächlich schon benötigen aber auf der Anwendungsseite ebenfalls Beta Software (Photostream ist so ein Kandidat). Hier empfiehlt sich in vielen Fällen aber lieber die Finger davon zu lassen. Apple hat sich da einige lustige "Schutzfunktionen" einfallen lassen damit man nicht einfach mit der letzten Beta der Software weiterwurstelt und das fertige Produkt dann im Regal stehen bleibt.

- iPhoto verwendet in der Beta ein anderes Format für die Mediathek und kann weder die Mediatheken der Retail Versionen lesen noch gibt es eine Möglichkeit die Mediathek der Beta dann mit in die kommende Retail zu nehmen.

- iTunes Beta verweigert standhaft das Syncen von iPhone's mit älterer Firmware < 4.3.3

Was jedoch schon gut läuft ist die Integration von iCloud in Mail und iCal was allerdings auch nicht weiter verwundert weil hier die Dienste aus mobile.me einfach übernommen wurden.

Das Online Storage (5 GB gibbet gratis wenn man ein IOS 5 Device hat) so wie das Syncen via iCloud zwischen Mac und iDevice funktioniert schon jetzt klaglos zudem schreibt, sofern es der Anwender wünscht, das iOS Gerät bei bestehender Verbindung zu einem W-LAN **UND** einer Steckdose auch Backups in die Cloud. Der Wermutstropfen folgt aber auf dem Fuße, der iCloud online Speicher lässt sich nicht einfach wie die iDisk einbinden und ist somit vom MaC (noch) nicht beschreibbar ausser halt über die Cloud Dienste die Lion mit installierter Beta schon unterstützt.

Neu seit der letzten Beta (beta 5) ist der Dienst "Find my Mac" das Ganze funktioniert analog zu dem "Find my iPhone" Dienst und ist im Übrigen wie man so liest auch der Grund für das

ComboUpdate. Der Löwenanteil davon ist nämlich genau dieses Feature das unter anderem auch die Funktion "Boot to Safari" mitbringt und einen Start mit angemeldetem Gast User ein eine Safari only Version von Lion erlaubt. Aktuell funktioniert das Ganze nur vom Lockscreen eines angemeldeten User heraus und wenn in den iCloud Einstellungen "Find my Mac" aktiviert wurde. Startet man den Rechner in diesem Modus kann man nur ins Internet und da auch nur Webseiten nutzen und nebenher funkt der MaC seinen ungefähren Standort nach Apple (Keine Ahnung wie er das ermittelt...) Sinnvoll sicher nur für Notebooks...

#### Beitrag von "crazycreator" vom 31. Juli 2011, 00:45

#### griven

Ich danke dir wirklich für die ausführliche Antwort. Das hat meine Entscheidung relativ leicht gemacht

Ich bleib bei der 10.7 und versuche zu vergessen das es schon eine .2 gibt ... Aber wird ja hoffentlich nicht mehr solange dauern, bis das Update für alle rauskommt.